# **Beim Start sofort Fehlermeldung**

# Beitrag von "didi1231" vom 16. Februar 2020, 14:37

Hallo,

wollte von OC 055 auf 056 habe die config.plist angepasst und bekomme sofort nach Start mit dem Stick folgende Meldung "OC: Configuration requires vault but no vault provided!

Was mache ich Falsch?

## Beitrag von "al6042" vom 16. Februar 2020, 14:57

| Dictionary |                                                                                                    |
|------------|----------------------------------------------------------------------------------------------------|
| Array      |                                                                                                    |
| Dictionary |                                                                                                    |
| Dictionary |                                                                                                    |
| Array      |                                                                                                    |
| Dictionary |                                                                                                    |
| Dictionary |                                                                                                    |
| Boolean    | 0 NO                                                                                                    |
| Boolean    | 0 NO                                                                                                    |
| Boolean    | 0 NO                                                                                                    |
| Number     | 0.6                                                                                                    |
| Number     | C 2147483648                                                                                                    |
| Boolean    | ୍ YES                                                                                                    |
| Boolean    | O YES                                                                                                    |
| Number     | 0 963299                                                                                                    |
| Array      | 2 ordered objects                                                                                                    |
|            | Dictionary<br>Array<br>Dictionary<br>Dictionary<br>Dictionary<br>Dictionary<br>Dictionary<br>Boolean<br>Boolean<br>Number<br>Number<br>Boolean<br>Boolean<br>Number<br>Anray |

Setze die folgenden beiden Einträge auf "NO":

Wenn diese aktiviert sind, wird OC nicht starten, falls FileVault und die dazugehöre Signatur nicht vorliegen.

# Beitrag von "didi1231" vom 16. Februar 2020, 15:01

das habe ich gar nicht drin habe die Sample.plist von 056 genommen und angepasst?

# Beitrag von "al6042" vom 16. Februar 2020, 15:05

Wenn Einträge nicht dediziert gesetzt werden, gelten die sogenannten "Failsafe"-Werte.

Laut Configuration.pdf stehen die Failsafes für beide Einträge auf "true" (YES) und sind somit standardmäßig aktiv:

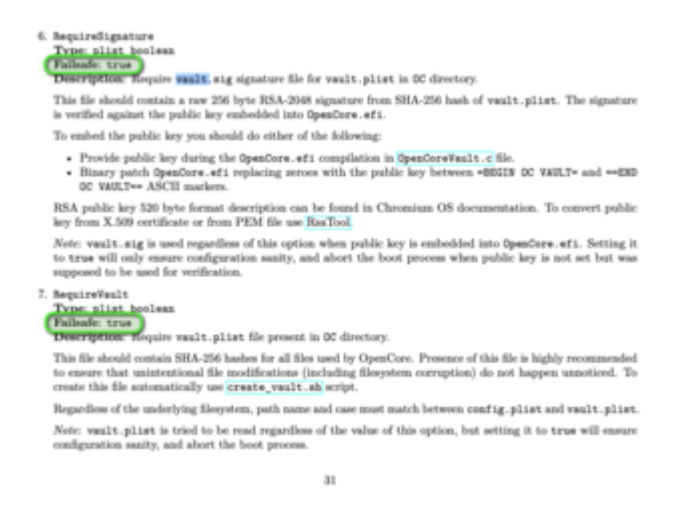

Um diese zu deaktivieren, musst du sie als explizit eintragen und auf "False" (NO) stellen.

#### Beitrag von "didi1231" vom 16. Februar 2020, 15:22

habe es jetzt eingesetzt und auf no gesetzt jetzt kommt zu der 1. Fehlermeldung noch 2 andere

OCS: No schema für RequireSignature at 5 index

OCS: No schema für RequireVault at 6 index

#### Beitrag von "al6042" vom 16. Februar 2020, 15:29

Dann befürchte ich, dass du die Einträge nicht korrekt gesetzt hast.

Kommt natürlich immer darauf an, mit welchem Tool du die config.plist bearbeitest.

#### Mit dem PlistEdit Pro sieht das so aus:

| Key                 | Class      | Value             |
|---------------------|------------|-------------------|
| v Root              | Dictionary |                   |
| ► ACPI              | Dictionary |                   |
| ► Boster            | Dictionary |                   |
| ► DeviceProperties  | Dictionary |                   |
| ⊩ Kernel            | Dictionary |                   |
| v Misc              | Dictionary |                   |
| ► Boot              | Dictionary |                   |
| ► Debug             | Dictionary |                   |
| v Entries           | Array 3    |                   |
| ▼ Security          | Dictionary |                   |
| AllowNytamReset     | Boolean    | YES               |
| AllowSetDefault     | Boolean    | NO                |
| AuthRestart         | Boolean    | NO NO             |
| ExposeSensitiveData | Number     | 3                 |
| HaltLevel           | Number     | 2147483648        |
| RequireSignature    | Boolean    | NO                |
| RequireVault        | Boolean    | NO NO             |
| ScanPolicy          | Number     | 0                 |
| ► Tools             | Array :    |                   |
| ► NVRAM             | Dictionary |                   |
| ► Platforminfo      | Dictionary |                   |
| ► UEFI              | Dictionary | 5 key/value pairs |

Mit einem einfachen Text-Editor sieht das so aus:

#### Code

- 1. <key>Security</key>
- 2. <dict>
- 3. <key>AllowNvramReset</key>
- 4. <true/>
- 5. <key>AllowSetDefault</key>
- 6. <false/>
- 7. <key>AuthRestart</key>
- 8. <false/>
- 9. <key>ExposeSensitiveData</key>
- 10. <integer>3</integer>
- 11. <key>HaltLevel</key>
- 12. <integer>2147483648</integer>
- 13. <key>RequireSignature</key>
- 14. <false/>
- 15. <key>RequireVault</key>
- 16. <false/>
- 17. <key>ScanPolicy</key>
- 18. <integer>0</integer>
- 19. </dict>

Alles anzeigen

Mit dem Opencore Configurator sieht das so aus:

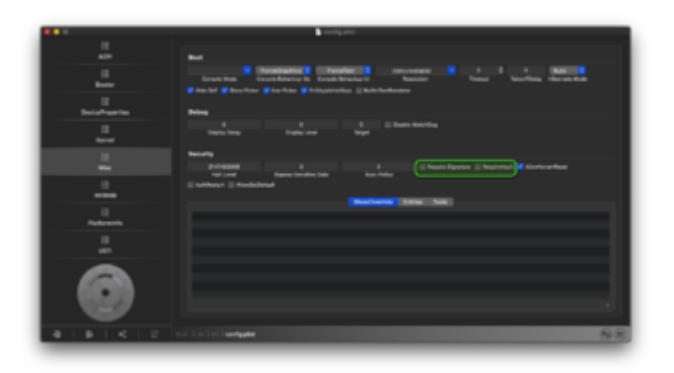

## Beitrag von "didi1231" vom 16. Februar 2020, 15:35

nutze den PlistEdit Pro und das sieht es genau so aus wie bei dir

# Beitrag von "al6042" vom 16. Februar 2020, 15:36

Poste doch bitte mal deine config.plist als Dateianhang.

## Beitrag von "didi1231" vom 16. Februar 2020, 15:37

hier ist sie

hackintosh-forum.de/attachment/127815/

## Beitrag von "al6042" vom 16. Februar 2020, 15:52

Das liegt an der Änderung in der config.plist Struktur und den zu nutzenden Einstellungen.

Ich würde dir dringend raten dich mit den Dokumenten aus der GitHub-Repo anzufreunden und diese durchzuarbeiten.

Auszug aus der Differences.pdf:

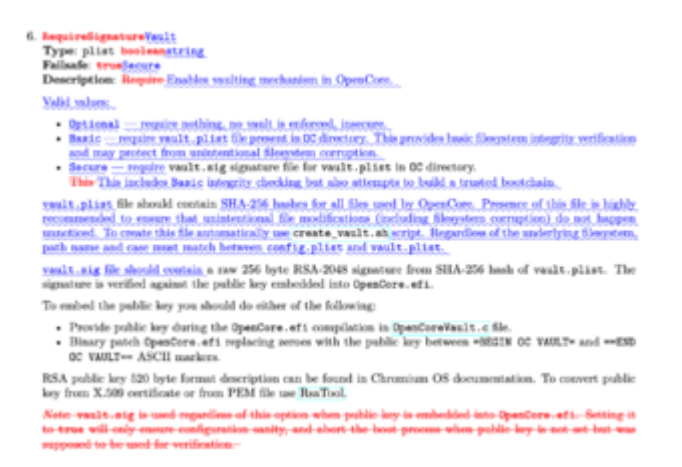

Mit 0.5.6 wurde die Einträge "RequireSignature" und "RequireVault" entfernt und durch "Vault" ersetzt.

Somit ist auch klar, dass die von mir vorhin erwähnten Angaben unter 0.5.6 nicht mehr funktionieren.

Das ist auch ein Grund, warum ich niemandem empfehle, auf die noch nicht offiziell freigegebenen Versionen zu springen.

Oder wenn es dringend sein muss (!?) man sich um die Infos aus den mitgelieferten Dokus kümmert.

#### Beitrag von "didi1231" vom 16. Februar 2020, 16:10

Danke heist also bei 055 bleiben weil ich den Absatz nicht verstehe

Trotzdem Danke an alle die mir helfen wollten

### Beitrag von "al6042" vom 16. Februar 2020, 16:14

Das ist eine Empfehlung und es bleibt letztendlich jedem selbst überlassen, wie er/sie/es weitermachen möchte.

Aber welchen Absatz verstehst du nicht?

Den Screenshot von der Differences.pdf oder die darunter stehende, kurze Erklärung?

#### Beitrag von "didi1231" vom 16. Februar 2020, 16:19

habe jetzt nochmal probiert und Vault auf Optional gesetzt jetzt bootet es aber bleibt hängen wenn es irgendwas mit dem APFS lädt

#### Beitrag von "user232" vom 16. Februar 2020, 16:24

Kann es sein, dass dies nachträglich noch geändert wurde, ich fahre die Debug 0.5.6 da funktioniert noch der alte Eintrag wie vom didi1231

#### Beitrag von "al6042" vom 16. Februar 2020, 16:29

Das ist ja der Haken, wenn man Produkte während ihrer Entwicklung nutzt, anstatt auf ein abgeschlossenes Release zu warten.

Vor 8 Stunden gab es eine dieser Änderungen, die auch in der Differences.pdf festgehalten wurden.

Da kann es schon sein, dass hierbei die beiden "Require"-Einträge entfernt wurden.

#### <u>didi1231</u>

Es wäre hilfreich, wenn du zu deinen Fehlermeldungen auch ein Photo oder Screenshot liefern

könntest, da mit deinen einfachen Schilderungen keine Unterstützung möglich ist.

Ein "Tut" oder "Tut nicht" lassen das Ganze schwer nachvollziehen.

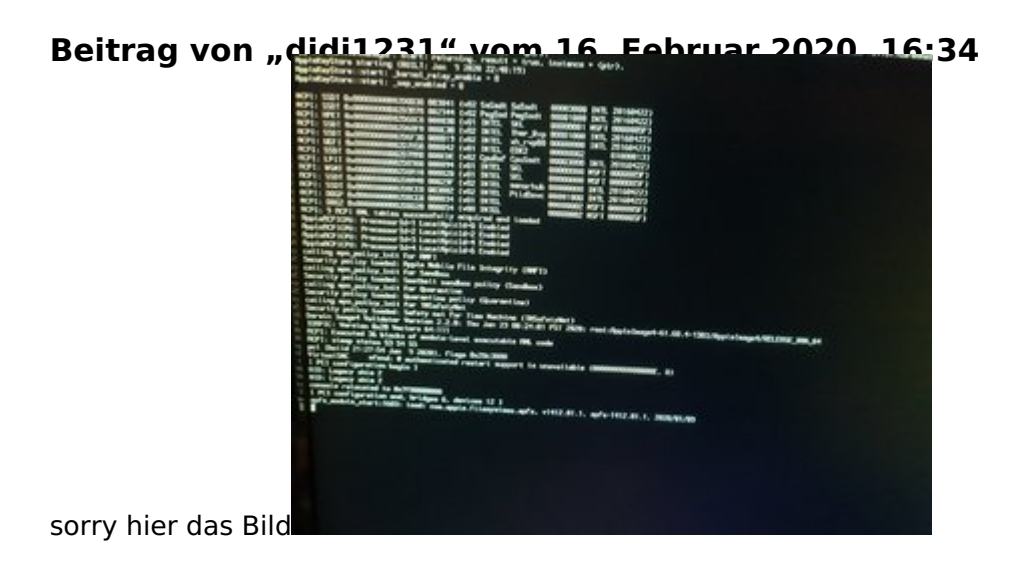

# Beitrag von "al6042" vom 16. Februar 2020, 16:42

Dafür solltest du die SSDT\_EC\_USBX.dsl aus den AcpiSamples mittels Maciasl als SSDT\_EC\_USBX.aml abspeichern, in den Ordner /EFI/OC/ACPI ablegen und in der config.plist, unter "ACPI"->"Add" eintragen:

| Kary               | Class        | Value             |
|--------------------|--------------|-------------------|
| * Root             | Dictionary 3 | 8 key/value pairs |
| * ACPI             | Dictionary 3 | 3 key/value pairs |
| ∀ Add              | Array 🤤      | 6 ordered objects |
| ▶0 <               | Dictionary 3 | 3 key/value pairs |
| ▶1                 | Dictionary C | 3 key/value pairs |
| ▶ 2                | Dictionary 3 | 3 key/value pairs |
| ⊧3                 | Dictionary 3 | 3 key/value pairs |
| ▶4                 | Dictionary 3 | 3 key/value pairs |
| ₹5                 | Dictionary 3 | 3 key/value pairs |
| Comment            | String C     | EC-USBX           |
| Enabled            | Boolean 3    | YES               |
| Path               | String C     | SSDT-EC-USBX.aml  |
| ▶ Patch            | Array 🤤      | 7 ordered objects |
| ► Quirks           | Dictionary 3 | 5 key/value pairs |
| ⊨ Booter           | Dictionary C | 1 key/value pairs |
| ► DeviceProperties | Dictionary 3 | 1 key/value pairs |
| ⊩ Kernel           | Dictionary 3 | 3 key/value pairs |
| ► Misc             | Dictionary 3 | 5 key/value pairs |
| ► NVRAM            | Dictionary 3 | 2 key/value pairs |
| ► Platforminto     | Dictionary 3 | 6 key/value pairs |
| ► UEF1             | Dictionary 3 | 5 key/value pairs |

Habe die Datei mal hier beigelegt.

# Beitrag von "user232" vom 16. Februar 2020, 16:56

al6042 okay, wußte ich nicht, Danke für die Info

# Beitrag von "didi1231" vom 16. Februar 2020, 16:57

|                                                                    | DANKE! | DANKE! |
|--------------------------------------------------------------------|--------|--------|
| Du bist einfach der Beste Vielen Vielen Dank es läuft jetzt mit OC | 056₽₩₩ | Y      |
|                                                                    |        |        |

# Beitrag von "al6042" vom 16. Februar 2020, 17:00

Nicht gleich übertreiben... 😌

Ansonsten kann ich nur wiederholen:

Lesen, Lesen und Lesen...

Wenn es eine Sprachbarriere gibt, nutze die diversen Online-Übersetzer, die an der Stelle manchmal Wunder wirken können.

Beitrag von "didi1231" vom 16. Februar 2020, 17:22

Ich übertreibe nicht ohne Dich hätte ich es nicht hin bekommen!

Ich lese schon viel muss halt immer übersetzen, aber man muss es auch kapieren und dann bei einem Hänger auch wissen wo man suchen muss und daran scheitere ich meistens

doch noch ein Fehler mein Soundtreiber geht nicht mehr (nur über HDMI) trotz das ich den RealtekRTL8111.kext eingetragen habe ?

## Beitrag von "al6042" vom 16. Februar 2020, 17:41

Der RealtekRTL8111.kext ist nur für den LAN-Chip von Realtek, der hat mit Audio nix am Hut.

Da dein Asus Z170 Pro Gaming einen Intel LAN-Chip hat, muss der Kext bei dir gar nicht genutzt werden.

Für Audio ist der AppleALC.kext in Kombi mit dem Lilu.kext nötig.

Setzt aber unter OC einen "DeviceProperties"-Eintrag voraus.

Um diesen zu erhalten, kannst du per HackinTool einen Export der dortigen PCI-Daten durchführen, diese in deiner config.plist einbauen und um zwei Angaben anpassen.

| -        |      |   |          |                 |                          |                        |                                                                                                    |                                                                                                    |                                                                                                    |                |                                                                                                    |
|----------|------|---|----------|-----------------|--------------------------|------------------------|----------------------------------------------------------------------------------------------------|----------------------------------------------------------------------------------------------------|----------------------------------------------------------------------------------------------------|----------------|----------------------------------------------------------------------------------------------------|
|          |      |   |          |                 |                          |                        |                                                                                                    |                                                                                                    | May here                                                                                                    | the first      |                                                                                                    |
|          |      |   | Same and | <b>Distant</b>  | Mar Consensition         | Million Constitution.  | Sector 1                                                                                                    | Hand bridge                                                                                                    | ADDRESS AND ADDRESS ADDRESS AD |                | Made Della Politica                                                                                                    |
|          |      |   |          | <b>Descent</b>  | Mar Corporation          | Bear 13-1001-448-1     | Read of the local division of the local division of the local divi | PC bridge                                                                                                    | PODephone                                                                                                    |                | NAMES AND                                                                                                    |
|          |      |   |          | Destinat        | Inter Composition        | Cannon Later Strength. | finite the control of                                                                                                    | the second second second second second second second second second second second second second second second se |                                                                                                    | and in case of | Admitted Policy                                                                                                    |
|          |      |   |          |                 |                          |                        |                                                                                                    |                                                                                                    | - HERE ADDRESS                                                                                                    |                | Address of the local division of the local division of the local d |
|          |      |   |          | Destruct        |                          | Converting Convert     |                                                                                                    |                                                                                                    |                                                                                                    |                | RANDON PUB.                                                                                                    |
|          |      |   |          |                 |                          |                        |                                                                                                    |                                                                                                    |                                                                                                    |                | NAMES AND                                                                                                    |
|          |      |   |          |                 |                          |                        |                                                                                                    |                                                                                                    |                                                                                                    |                | Mandad Public                                                                                                    |
|          |      |   |          |                 |                          | Second Labor 701-702.  |                                                                                                    |                                                                                                    | POLADARD                                                                                                    |                | NAMONIA.                                                                                                    |
| S        |      |   |          |                 |                          | Cannot Lake Top Trip.  |                                                                                                    |                                                                                                    | POINTING                                                                                                    |                | NAMONDALL.                                                                                                    |
| G 10100  |      |   |          |                 |                          | Descer Later Nor Hit.  |                                                                                                    |                                                                                                    | Prospersor                                                                                                    |                | NAMESAGE VOL.                                                                                                    |
| S. 10104 |      |   |          |                 |                          |                        |                                                                                                    |                                                                                                    | Prospersonance                                                                                                    |                |                                                                                                    |
| S        |      |   |          |                 | Intel Inspection         | famous Lake Hits Hits. | the second second second second second second second second second second second second second second second se                                                                                                    | Pit Series                                                                                                    | Accelerates                                                                                                    |                | Newspapers.                                                                                                    |
| 5,000    |      |   |          |                 |                          |                        | Resp.                                                                                                    | the bridge                                                                                                    | PERMIT                                                                                                    |                | Adapted by the                                                                                                    |
| 5.000    |      |   |          |                 |                          | famous Lake With orbit |                                                                                                    | Auto danta                                                                                                    | PORPORATION                                                                                                    |                | NAMES AND                                                                                                    |
| S. 88.84 |      |   |          |                 |                          |                        |                                                                                                    |                                                                                                    |                                                                                                    | 100004-000     |                                                                                                    |
|          |      |   |          |                 | Her Corporation          | Garran Lake Kin BA.    | Rear to consider                                                                                                    |                                                                                                    |                                                                                                    | 10000-000      | Advantages.                                                                                                    |
|          |      |   |          |                 |                          |                        |                                                                                                    |                                                                                                    | PORTO METO                                                                                                    |                | Advantages.                                                                                                    |
|          |      |   |          |                 | Management of the later. | Ref U.K. Services.     | 8-1p                                                                                                    | PC bridge                                                                                                    | - March 1994                                                                                                    | -              | NAMESAGE CO.                                                                                                    |
| 3 mess   |      | - |          |                 |                          |                        |                                                                                                    |                                                                                                    | .Arena Areiner                                                                                                    | 101003-000     | NAMES AND                                                                                                    |
| 1.0468   | 1000 |   | 1000     | <b>Contract</b> | Business print.          | ROWSELL BELLEVILLE     | Annual Controller                                                                                                    | Second Section                                                                                                  |                                                                                                    | arrest the     | NAMES AND                                                                                                    |
| 2 8999   |      |   |          |                 |                          | when the Lorisite.     |                                                                                                    | the same same.                                                                                                  |                                                                                                    |                | NAMES OF TAXABLE                                                                                                    |
|          | -    |   |          | -               | Researching Deck.        | Red Withdow Rd L.      | Fight controls                                                                                                    | the second second                                                                                               |                                                                                                    | -              | Management.                                                                                                    |
|          |      |   |          |                 |                          |                        |                                                                                                    |                                                                                                    |                                                                                                    |                | MANDAGE NO.                                                                                                    |
|          |      |   |          |                 |                          |                        |                                                                                                    |                                                                                                    |                                                                                                    |                |                                                                                                    |
|          |      |   |          |                 |                          |                        |                                                                                                    |                                                                                                    |                                                                                                    |                |                                                                                                    |
|          |      |   |          |                 |                          |                        |                                                                                                    |                                                                                                    |                                                                                                    |                |                                                                                                    |

Damit wird, neben anderen Dateien, eine "pcidevices.plist" auf den Desktop gezaubert.

Die kannst du in deiner config.plist über einen einfachen Editor direkt einbauen.

Hier das Beispiel von meiner config.plist:

#### Code

- 1. <key>Booter</key>
- 2. <dict>
- 3. <key>Quirks</key>
- 4. <dict>
- 5. <key>AvoidRuntimeDefrag</key>
- 6. <true/>
- 7. <key>DevirtualiseMmio</key>
- 8. <true/>
- 9. <key>DisableSingleUser</key>
- 10. <false/>
- 11. <key>DisableVariableWrite</key>
- 12. <false/>
- 13. <key>DiscardHibernateMap</key>
- 14. <false/>
- 15. <key>EnableSafeModeSlide</key>
- 16. <true/>
- 17. <key>EnableWriteUnprotector</key>
- 18. <true/>
- 19. <key>ForceExitBootServices</key>
- 20. <true/>
- 21. <key>ProtectCsmRegion</key>
- 22. <true/>
- 23. <key>ProvideCustomSlide</key>
- 24. <true/>
- 25. <key>SetupVirtualMap</key>
- 26. <true/>
- 27. <key>ShrinkMemoryMap</key>
- 28. <false/>
- 29. <key>SignalAppleOS</key>
- 30. <false/>
- 31. </dict>
- 32. </dict>
- 33. <key>DeviceProperties</key>
- 34. <dict>
- 35. <key>Add</key>
- 36. <dict>
- 37. <key>PciRoot(0x0)/Pci(0x0,0x0)</key>
- 38. <dict>
- 39. <key>AAPL,slot-name</key>

- 40. <string>Internal@0,0,0</string>
- 41. <key>device\_type</key>
- 42. <string>Host bridge</string>
- 43. <key>model</key>
- 44. <string>8th Gen Core 8-core Desktop Processor Host Bridge/DRAM Registers [Coffee Lake S]</string>
- 45. </dict>
- 46. <key>PciRoot(0x0)/Pci(0x1,0x0)</key>
- 47. <dict>
- 48. <key>AAPL,slot-name</key>
- 49. <string>Internal@0,1,0</string>
- 50. <key>device\_type</key>
- 51. <string>PCI bridge</string>
- 52. <key>model</key>
- 53. <string>Xeon E3-1200 v5/E3-1500 v5/6th Gen Core Processor PCIe Controller (x16)</string>
- 54. </dict>

Alles anzeigen

Dann die Datei sichern und mit PlistEdit Pro wieder öffnen.

Dort suchst du den Eintrag von PciRoot(0x0)/Pci(0x1f,0x3) und fügst "alc-layout-id" mit dem Data-Wert 01000000 hinzu, bzw. änderst "layout-id" Data-Wert auf 07000000.

So wie hier sollte es dann aussehen:

|                                                                                                    | Determine                                                                                                    |                                                                                                    |                                                                                                    |
|----------------------------------------------------------------------------------------------------|----------------------------------------------------------------------------------------------------|----------------------------------------------------------------------------------------------------|----------------------------------------------------------------------------------------------------|
|                                                                                                    | Delivery                                                                                                    |                                                                                                    |                                                                                                    |
|                                                                                                    | Dellerange                                                                                                    |                                                                                                    |                                                                                                    |
| Construction and Construction of Construction of Construction        | Contraction of the local division of the local division of the loc |                                                                                                    |                                                                                                    |
| 108                                                                                                    | and a second                                                                                                    |                                                                                                    |                                                                                                    |
| - Norman Color                                                                                                    | and a state of the state of the |                                                                                                    |                                                                                                    |
| · Conceptor and Cold                                                                                                    | Designation of the local division of the local division of the loc |                                                                                                    |                                                                                                    |
| A Design of the second second s                                                                                                    | Contraction of the local division of the local division of the loc |                                                                                                    |                                                                                                    |
| a company of the second second s                                                                                                    | -                                                                                                    |                                                                                                    |                                                                                                    |
| <ul> <li>Description (see ) and the second second seco</li></ul> |                                                                                                    |                                                                                                    |                                                                                                    |
| <ul> <li>Participation (1982) Property and the second control of the second control of the second control</li></ul>  |                                                                                                    |                                                                                                    |                                                                                                    |
| - Provide and the last                                                                                                    | in the second second                                                                                                    |                                                                                                    |                                                                                                    |
| - Designed and the second second second second second second second second second second second second second s                                                                                                    | in the second                                                                                                    |                                                                                                    |                                                                                                    |
| - Deliver and the second second second second second second second second second second second second second se                                                                                                    | Contract of                                                                                                    |                                                                                                    |                                                                                                    |
| + Partnershop Trade in Sec.                                                                                                    | Distance of                                                                                                    |                                                                                                    |                                                                                                    |
| a Participation in Just                                                                                                    | in the second                                                                                                    |                                                                                                    |                                                                                                    |
| 1 Published And And And And And                                                                                                    | interes.                                                                                                    |                                                                                                    |                                                                                                    |
| + Published Auto-Include                                                                                                    | Continues of                                                                                                    |                                                                                                    |                                                                                                    |
| + Policial-State (Sec.)                                                                                                    | Dellaran                                                                                                    |                                                                                                    |                                                                                                    |
| a Policial Andrew Science (Andrew Science)                                                                                                    | Delivery                                                                                                    |                                                                                                    |                                                                                                    |
| a Participation (Allan)                                                                                                    | Debrary.                                                                                                    |                                                                                                    |                                                                                                    |
| + PartnerskipProprietation/Projection()                                                                                                    | Onter-any                                                                                                    |                                                                                                    |                                                                                                    |
| + Partnership Fully 1.040                                                                                                    | Dellarang.                                                                                                    |                                                                                                    |                                                                                                    |
| 1 Public Bell Public Tools                                                                                                    | Contractory of Contractory of Contra | <ul> <li>Elevisitation participation</li> </ul>                                                                                                    |                                                                                                    |
| 107.4619/W                                                                                                    | and a                                                                                                    | 1 International Products                                                                                                    |                                                                                                    |
| ( distance) in                                                                                                    | (Tests                                                                                                    | ipres #-000000                                                                                                    |                                                                                                    |
| 3444.30H                                                                                                    | and a second                                                                                                    | - ALTER BALES                                                                                                    |                                                                                                    |
| ,88                                                                                                    | 200                                                                                                    | 1 1 1 1 1 1 1 1 1 1 1 1 1 1 1 1 1 1 1 1                                                                                                    |                                                                                                    |
| Canter                                                                                                    |                                                                                                    | Concentration of the local division of the local division of the l |                                                                                                    |
|                                                                                                    | -                                                                                                    | Carrier Lane POR UNI                                                                                                    |                                                                                                    |
| + Public Hole 1241                                                                                                    | (Married)                                                                                                    |                                                                                                    |                                                                                                    |
|                                                                                                    |                                                                                                    |                                                                                                    |                                                                                                    |
|                                                                                                    |                                                                                                    |                                                                                                    | the second second second second second second second second second second second second second second second se |
|                                                                                                    |                                                                                                    |                                                                                                    |                                                                                                    |

Beitrag von "didi1231" vom 16. Februar 2020, 18:17

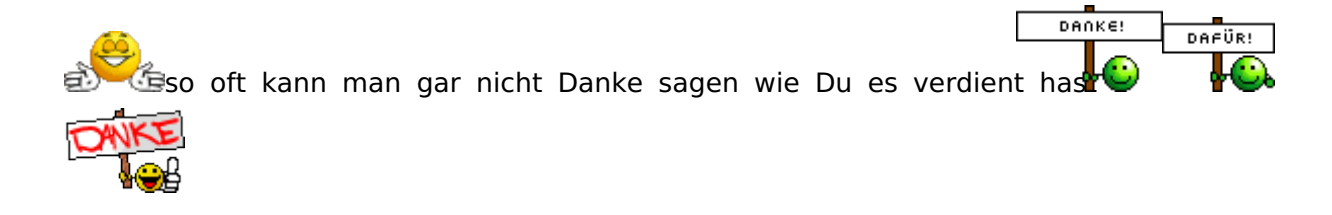

### Beitrag von "al6042" vom 16. Februar 2020, 18:17

Vielen Dank für die positive Rückmeldung... 🙂

## Beitrag von "bluebyte" vom 16. Februar 2020, 18:38

<u>al6042</u> hast du das etwa alles in deine config eingetragen? Den ganzen Schreibkram erspare ich mir. Ich lass, nach einem Hinweis von griven, mit einem kext automatisch nach PCI-Devices suchen. Hatte bis heute noch nie Probleme damit. Also, es geh auch einfacher. Vielleicht funktioniert es ja nicht bei allen Boards. Aber einen Versuch ist es wert. Ich weiß, dass es für dich kein Problem darstellt, aber gerade Neulinge werden doch von solchen Konfigurationsmonstern abgeschreckt, oder?

Viele Grüße und noch ein schönes Wochenende

Tausend mal kopiert, tausend mal ist nichts passiert!

#### Beitrag von "al6042" vom 16. Februar 2020, 18:41

#### bluebyte

Natürlich wird das nicht von Hand eingetragen...

Der Export vom HackinTool in den verschiedenen Dateiformaten gibt doch in der .plist-Variante

das passende Format aus.

Deswegen gilt hier:

#### Copy & Paste, no time to waste...

# Beitrag von "bluebyte" vom 16. Februar 2020, 19:24

<u>al6042</u> ich habe den Propertylnjector.kext noch an Bord. Ich gebe zu, dass das Handling von Kexts mit plugins unter Opencore auch nicht weniger Schreibarbeit ist. Unter Clover war das wesentlich einfacher. Ich werde mal meinen SATA-Controller bei den Devices eintragen. Der spinnt sporadisch mal rum und hängt die Laufwerke aus.

Ging eben eigentlich ganz easy. Jetzt hat der Controller unter Hackintool wenigstens einen Namen.

Haut nicht hin mit dem Namen. Immer noch Fragezeichen im Hackintool. Dachte, dass er den Namen aus der config übernimmt.